## Procedimento de como fazer a carta de desistência do concurso do TRT7 e assinar digitalmente pelo gov.br

#### Resumo do procedimento:

- Preencher a ficha, salvar em PDF e assinar digitalmente via certificado digital ou via <u>assinatura no gov.br</u>
- Envie o PDF assinado junto com uma cópia de um documento oficial com foto (RG, CNH...) para <u>spmv@trt7.jus.br</u>.
- Caso seja um servidor público, indique no email e se puder, enviar uma cópia da carteira funcional.

### Procedimento detalhado:

1. Preencha a ficha abaixo(copie e cole em outro aplicativo de texto) e depois baixe em formato PDF:

# Ao Excelentíssimo Senhor Desembargador Presidente do Tribunal Regional do Trabalho da 7ª Região TERMO DE DESISTÊNCIA

| Eu,                             | Eu,, portador do RG nº |                          |                |           |       |         |        | ,       |    |           |       |
|---------------------------------|------------------------|--------------------------|----------------|-----------|-------|---------|--------|---------|----|-----------|-------|
| expedido pela                   |                        |                          | _, insc        | rito no C | PF s  | ob nº . |        |         | ,  | residen   | te e  |
| domiciliado na                  |                        |                          |                |           |       |         |        |         |    |           | ,     |
| com telefones                   | para                   | contato                  |                |           |       |         | ,      | aprova  | do | no conc   | urso  |
| público do                      | ano                    | de                       | ,              | EDITAL    | N٥    | _/      | ,      | para    | 0  | cargo     | de    |
|                                 |                        |                          | ,              | Área      |       |         |        |         |    | ,         | polo  |
|                                 |                        | ,                        | classif        | icado na  |       | c       | coloca | ção, ve | em | declarar, | , em  |
| caráter irrevog provimento no r | ável e<br>nencio       | e irretratá<br>nado carg | ivel, su<br>o. | ua DESIS  | STÊN( | CIA da  | nom    | ieação  | е  | consequ   | lente |

\_\_\_\_\_, \_\_\_\_ de \_\_\_\_\_ de \_\_\_\_\_

(local e data)

(assinado digitalmente)

2. Acesse o serviço de assinatura digital do Governo Federal: https://www.gov.br/pt-br/servicos/assinatura-eletronica

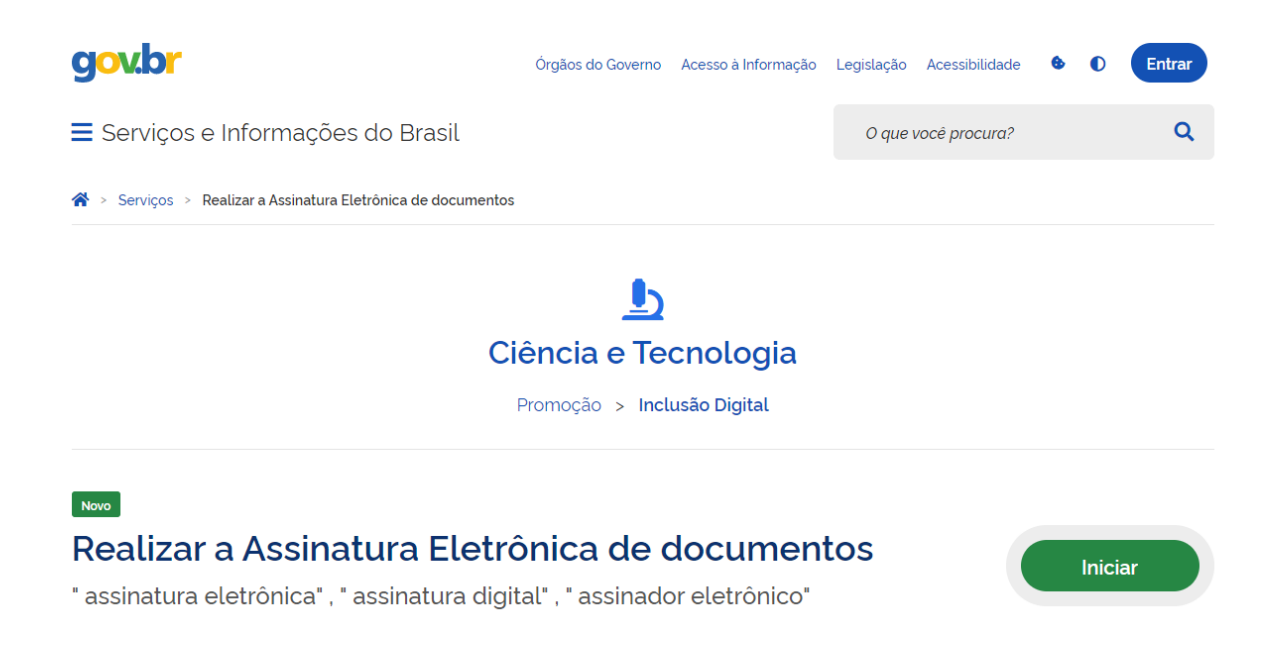

Para utilizar o serviço da assinatura digital, o solicitante precisa ter uma conta <u>gov.br</u> validada por uma das opções abaixo:

- Reconhecimento facial realizado pelo aplicativo gov.br (baixar aqui);
- Bancos credenciados;
- Certificado digital.

Verifique aqui se sua conta gov.br possui a validação necessária para utilizar a assinatura digital.

Outras informações verifique aqui;

3. Depois de logar, na tela escolha o arquivo no seu dispositivo ou arraste para a tela:

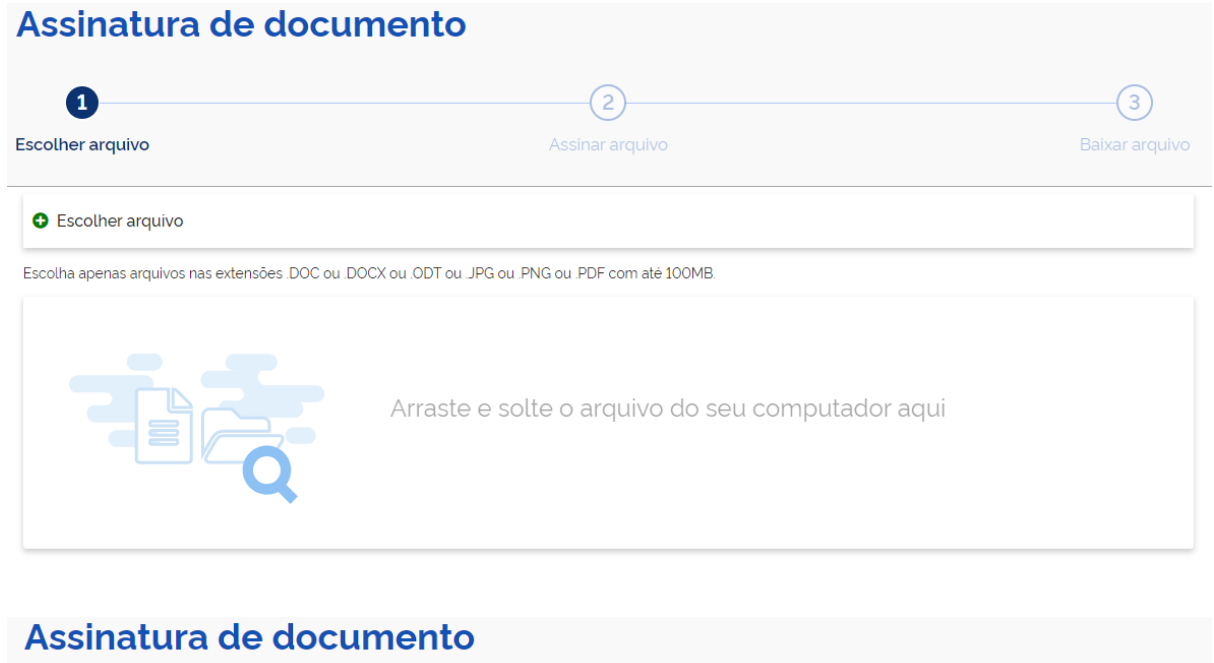

| 1<br>Escolher arquivo     | Assinar arquivo                                                                                                    | 3<br>Baixar arquivo |
|---------------------------|----------------------------------------------------------------------------------------------------|---------------------|
| Escolher arquivo          |                                                                                                    |                     |
| Escolha apenas arquivos n | as extensões. DOC ou. DOCX ou. ODT ou. JPG ou. PNG ou. PDF com até 100MB.                                                |                     |
| D 2 t 1 t                 | 1 de 1 - + Zoom automático ÷                                                                                             | 52                  |
|                           | À Excelentíssima Senhora Desembargadora Presidenta do Tribunal Regional do<br>Trabalho da 7ª Região TERMO DE DESISTÊNCIA |                     |
| Voltar                    |                                                                                                    | Avançar             |

#### Depois clique em Avançar;

4. Na próxima tela, clique no local onde você deseja que a assinatura seja exibida e depois clique em assinar:

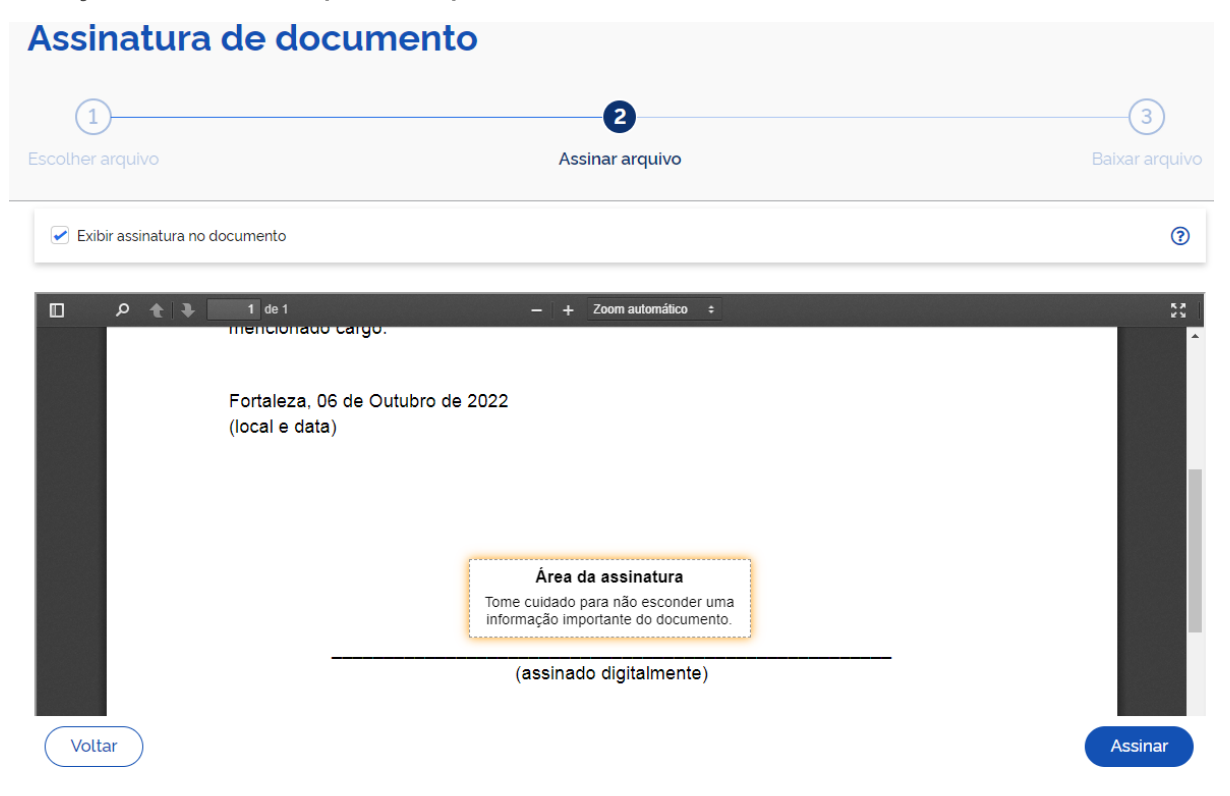

5. Um popup irá ser aberto pedindo para escolher o provedor:

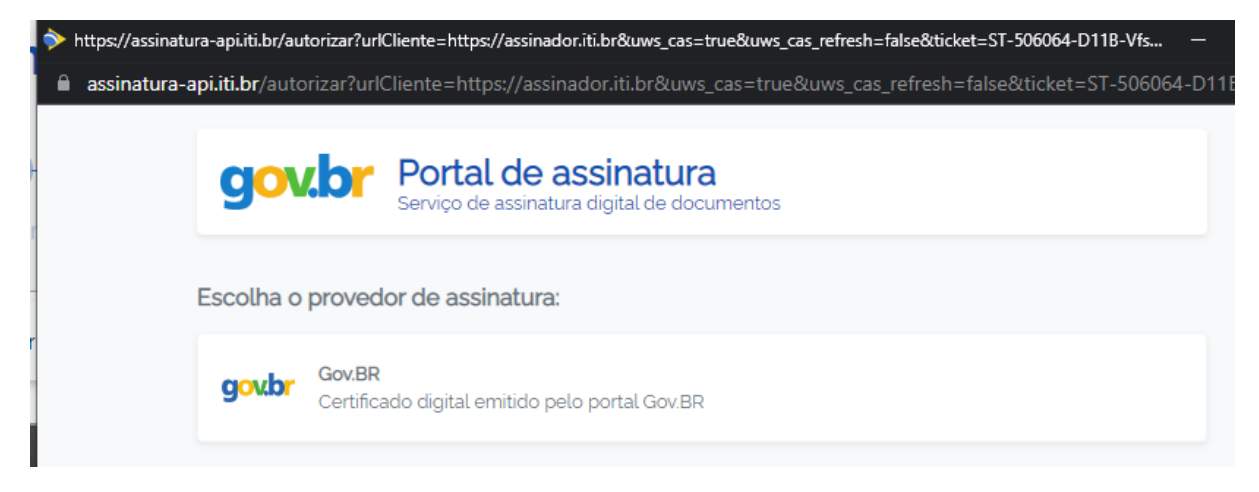

6. Será pedido para autorizar a assinatura:

| gov.br Portal d<br>Serviço de assi                                                                   | e assinatura<br>natura digital de documentos                                                                                                    |
|----------------------------------------------------------------------------------------------------|----------------------------------------------------------------------------------------------------|
| Autorização<br>Você autoriza o(a) Portal de                                                          | assinatura gov.br a assinar digitalmente <b>1 (um)</b> documento?                                                                                        |
| Um <b>SMS</b> com o código foi er<br>favor, digite o código para au<br>celular informado acima, clic | nviado para o seu celular número <b>e contra e contra e c</b> . Por<br>Itorizar a assinatura digital. Caso não reconheça o número do<br>que em cancelar. |
| Código:                                                                                              |                                                                                                    |
| Código enviado via SMS                                                                               |                                                                                                    |
| <u>Cancelar</u>                                                                                      | Reenviar código Autorizar                                                                                                    |

7. Basta agora baixar o PDF assinado para o seu dispositivo:

| Assinatura de docur   | mento           |                            |
|-----------------------|-----------------|----------------------------|
| 1<br>Escolher arquivo | Assinar arquivo | <b>3</b><br>Baixar arquivo |

Salve este arquivo em formato digital, pois o documento impresso não tem validade. 🕖

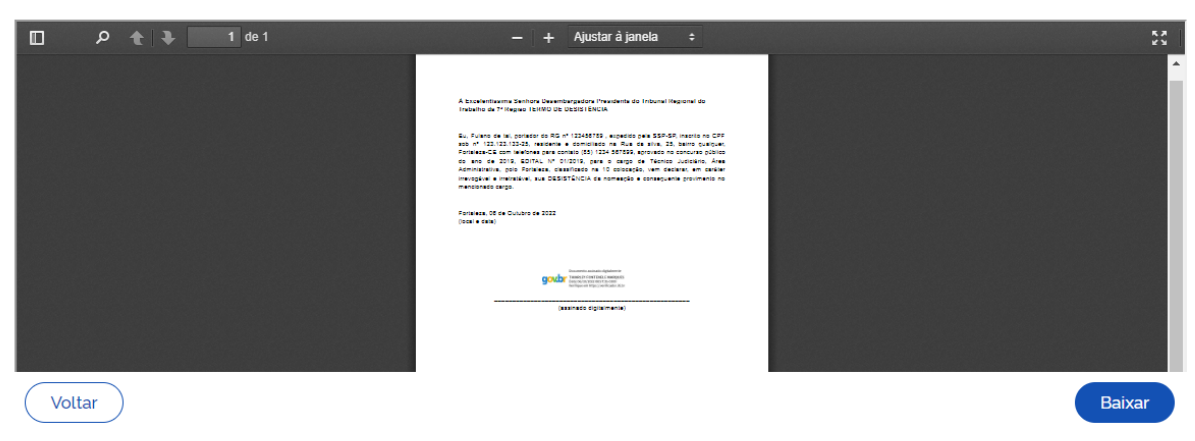

8. Envie o PDF assinado junto com uma cópia de um documento oficial com foto (RG, CNH...) para <u>spmv@trt7.jus.br</u>. Caso seja um servidor público, indique no email e se puder enviar uma cópia da carteira funcional.